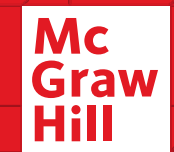

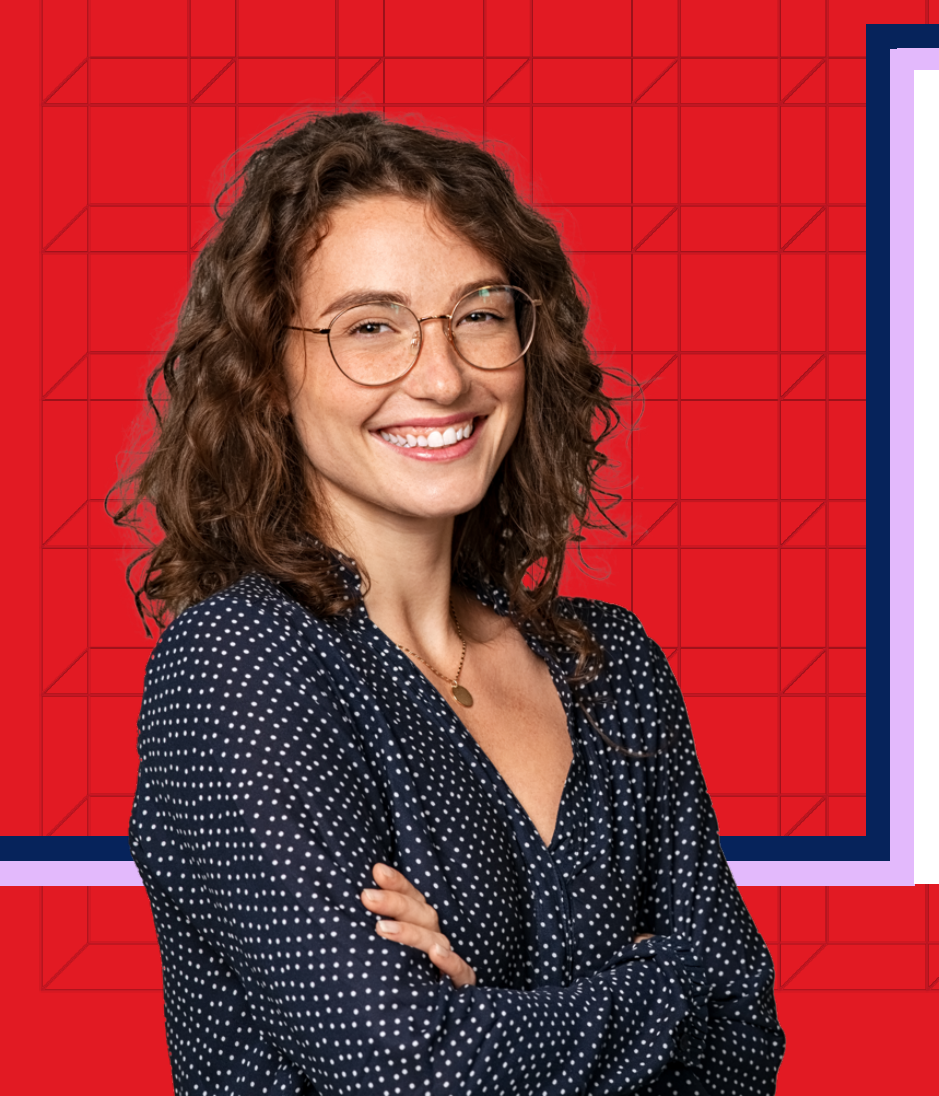

# How to Upgrade your Connect<sup>®</sup> Free Trial

Your purchase options.

Mc Graw Hill

# connect

# **Getting Started**

Before upgrading your free trial, let's cover a few ground rules:

- Connect cannot be purchased using an iOS or android device Please purchase Connect online using a laptop or desktop computer.
- Any time you log in to your course during the free trial period, you will be prompted to purchase full access. You'll also see reminders of your access expiry date on course assignments.
- You can upgrade at any time during your free trial by following the prompts within the Connect platform.

To start your upgrade, sign in to your Connect account at:

#### connect.mheducation.com

If your free trial has already expired, you will see a warning when you visit your course within Connect. To start the upgrade process, click **Renew Access**.

| N TO DO                                                                                                    | TUESDAY, JULY 31, 2018                           | ∲ Filter                                  |
|----------------------------------------------------------------------------------------------------|--------------------------------------------------|-------------------------------------------|
| Assignments Due Soon Due In the next 7 days                                                                                                    |                                                  |                                           |
| Chapter 1. Business Decisions and Financial Accounting<br>Start: Jul 31, 2018 at 10:35 AM EDT Dure: Aug 2, 2018 at 2:00 AM EDT<br>Your country access to this class will expite on August 14, 2018, 10:32 (DT), Pertine incess                                                                                                    |                                                  | SB<br>LS<br>Philips US Ge   Philips US Ge |
| Chapter 1. Marketing Fundamentals<br>Start: Jul 30, 2018 at 11:30 AM EDT. Due: Aug 4, 2018 at 12:00 AM EDT                                                                                                    |                                                  | SB<br>LS ><br>Marketing 1010   Fall 2019  |
| Chapter 1 Quiz<br>Start: Jul 30, 2018 at 1:41 PM EDT Due: Aug 4, 2018 at 11:59 PM EDT                                                                                                    |                                                  | Guiz ><br>Marketing 1010 i Pail 2018      |
|                                                                                                    |                                                  |                                           |
|                                                                                                    |                                                  |                                           |
|                                                                                                    |                                                  |                                           |
|                                                                                                    |                                                  |                                           |
|                                                                                                    |                                                  | · · ·                                     |
| •                                                                                                    |                                                  |                                           |
| <br>₩                                                                                                    |                                                  |                                           |
| ÷                                                                                                    |                                                  |                                           |
| , A                                                                                                    | Your courtesy access to this class               |                                           |
| េ                                                                                                    | will expire on August 14, 2018, 10:30<br>AM EDT. |                                           |
|                                                                                                    | Do you want to purchase access                   |                                           |
|                                                                                                    | right now?                                       |                                           |
|                                                                                                    | No Ves, purchase access                          |                                           |
|                                                                                                    |                                                  |                                           |
| G                                                                                                    |                                                  |                                           |
| 0                                                                                                    |                                                  |                                           |
| and the second second se |                                                  |                                           |
| _                                                                                                    |                                                  |                                           |
|                                                                                                    | Your access to this class                        |                                           |
|                                                                                                    | has expired.                                     |                                           |
|                                                                                                    | Renew access                                     |                                           |
|                                                                                                    |                                                  |                                           |
|                                                                                                    |                                                  |                                           |
|                                                                                                    |                                                  |                                           |
|                                                                                                    |                                                  |                                           |
|                                                                                                    |                                                  |                                           |

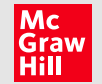

Redeem

## How to Upgrade – Purchase Options

Enter your 20-Digit Connect access code, Buy your access code Online, or start a two-week temporary access.

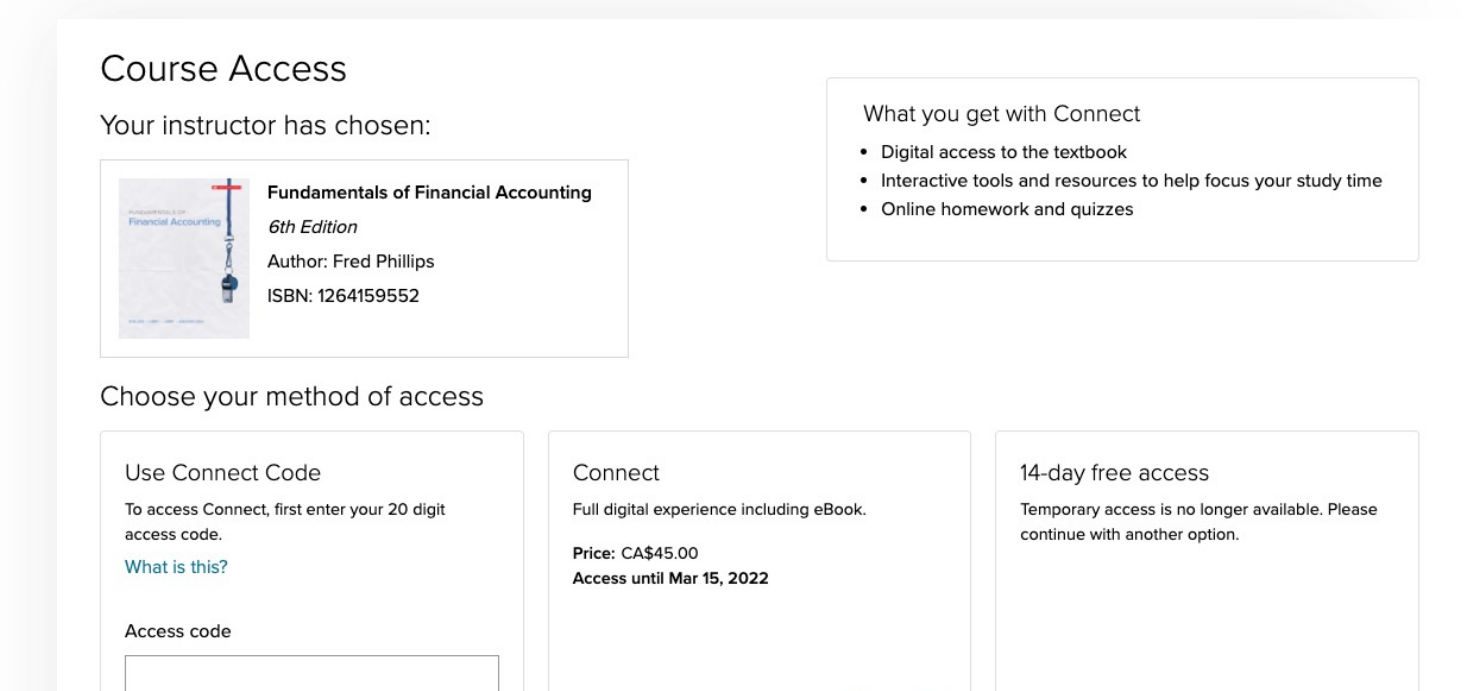

Purchase

🌉 VISA 📷

Secure payment

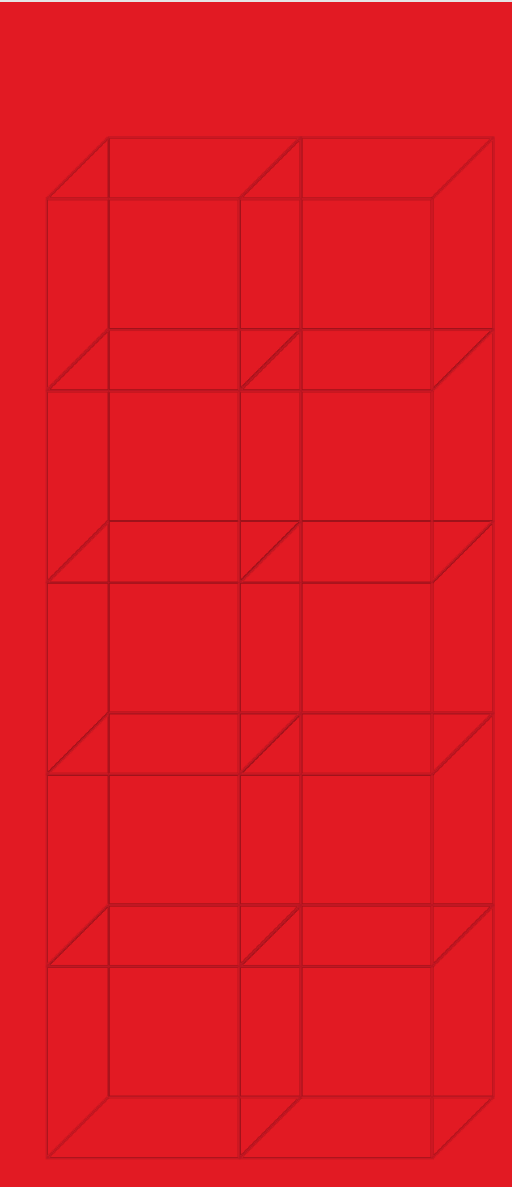

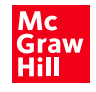

# **Accessibility & Support**

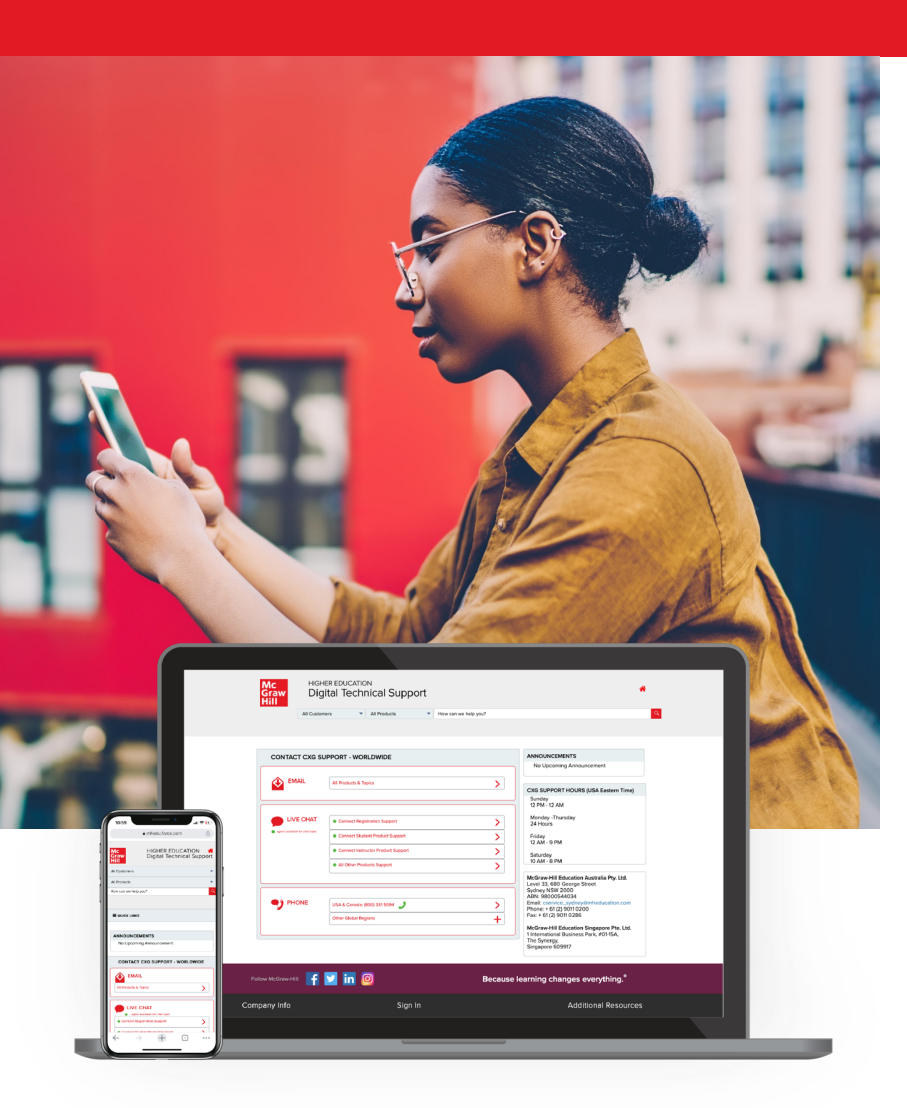

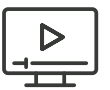

### Accessibility

If you have any questions or concerns about interacting with our products, please contact your institution's Accessibility Office.

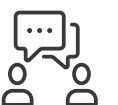

## Support

We're here to help. If you need technical help with Connect, get in touch with our experts:

- Phone: (800) 331 5094 (USA & Canada)
- Web: Get in touch

### Support Hours (ET)

Sunday

12 PM – 12 AM

### Monday - Thursday

24 Hours

#### Friday

12 AM – 9 PM

### Saturday

10 AM – 8 PM